# ಕಾರ್ಮಿಕ ಇಲಾಖೆ Labour Department ಕರ್ನಾಟಕ ಕಟ್ಟಡ ಮತ್ತು ಇತರೆ ನಿರ್ಮಾಣ ಕಾರ್ಮಿಕರ ಕಲ್ಯಾಣ ಮಂಡಳಿಯಲ್ಲಿ ಫಲಾನುಭವಿಯಾಗಿ ನೋಂದಾಯಿಸುವ ಅರ್ಜಿ Application for Registration as Beneficiary with the Karnataka Building and Other Construction Workers Welfare Board

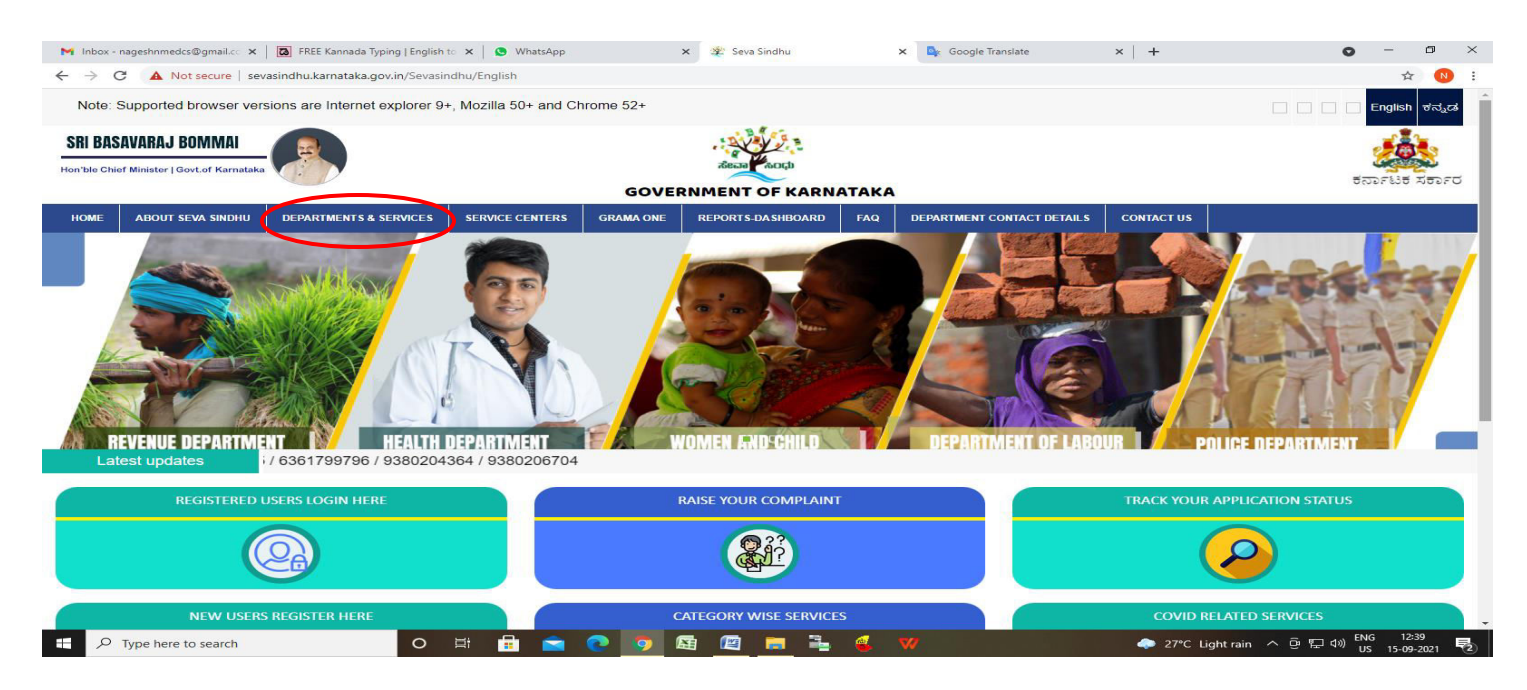

Step 1: Go to sevasindhu.karnataka.gov.in website and click on Departments & Services

**Step 2:** Click on <u>Karnataka Building And Other Construction Workers Welfare Board</u> and select Application for Registration as Beneficiary with the Karnataka Building and Other Construction Workers Welfare Board . Alternatively, you can search for Application for Registration as Beneficiary with the Karnataka Building and Other Construction Workers Welfare Board in the <u>search option</u>.

| M Inbo                       | x - nageshnmedcs@gmail.co   | 🗙   度 SAKALA                   | ×   📔 KGSK         | C Reports   | 🗙   🏽 Home   e               | -SHRAM       | ×             | 🙊 Seva Sindhu   | ×                              | +              |                                 |                          | •             | - 0                 | ×     |
|------------------------------|-----------------------------|--------------------------------|--------------------|-------------|------------------------------|--------------|---------------|-----------------|--------------------------------|----------------|---------------------------------|--------------------------|---------------|---------------------|-------|
| $\leftarrow \   \rightarrow$ | C A Not secure              | sevasindhu.karnataka.gov.in/Se | vasindhu/Departmer | tServices   |                              |              |               |                 |                                |                |                                 |                          |               | ☆ (                 | D :   |
| Not                          | e: Supported browser        | versions are Internet explore  | er 9+, Mozilla 50+ | and Chrome  | 52+                          |              |               |                 |                                |                | و ال                            | 🕑 🕲                      | English       | ಕà²∵à*□             | lನà²j |
| 2                            |                             |                                |                    |             | SEVA SI<br>GOVERNMENT C      | NDH<br>F KAR | U<br>NATAKA   |                 |                                |                |                                 |                          | ,<br>,        |                     | a a   |
| ಕರ್ನಾ                        | ಟಕ ಸರ್ಕಾರ                   |                                |                    |             |                              | 0.000        |               |                 |                                |                |                                 |                          |               |                     |       |
| HOME                         | ABOUT SEVA SINDHU           | DEPARTMENTS & SERVICES         | SERVICE CENTERS    | GRAMA ONE   | REPORTS-DASHBOARD            | FAQ          | DEPARTMENT    | CONTACT DETAILS | CONTACT                        |                |                                 |                          |               |                     |       |
|                              |                             |                                |                    |             |                              |              |               |                 | Search Service                 |                | Q ×                             |                          |               |                     |       |
| + 6                          | nergy Department            |                                |                    | 🕂 Gulbarga  | Electricity Supply Company L | imited       |               |                 | + Hubli Electricity            | Supply Co      | ompany Limited                  |                          |               |                     |       |
| + 6                          | XCISE DEPARTMENT            |                                |                    | + Health An | d Family Welfare             |              |               |                 | + Information and              | Public Rel     | lations                         |                          |               |                     |       |
| + F                          | ood And Civil Supplies Dep  | artment                        |                    | + Higher Ec | lucation Department          |              |               |                 | 🕂 Kalyana Karnata              | ika Road T     | ransport Corpo                  | oration                  |               |                     |       |
| + 6                          | orest, Ecology and Environi | ment Department                |                    | + Horticult | ire Department               |              |               |                 | + Kannada & Cult               | ure Departi    | ment                            |                          |               |                     |       |
| + 6                          | overnment Tool Room & Tra   | aining Centre                  |                    | + Housing   | Department                   |              |               |                 | – Karnataka Build              | ing And Ol     | ther Constructi                 | on Workers W             | elfare Boan   | i                   |       |
|                              |                             |                                |                    |             |                              |              |               |                 | Application for                | impricate 1    | denuty card                     |                          |               |                     | -     |
|                              |                             |                                |                    |             |                              |              |               |                 | Application for and Other Cons | Registration V | on as Benefici<br>Vorkers Welfa | ary with the<br>re Board | Karnataka     | Building            | >     |
|                              |                             |                                |                    |             |                              |              |               |                 |                                |                |                                 | 1                        | 2 3           | 4 5                 | 6     |
| ©AIIF                        | ights Reserve               | Powered by SERVIC              | EPLUS              |             | Page last updated o          | n: 29-May    | -2021 4:41 PM |                 |                                |                |                                 |                          |               |                     |       |
| e exc                        | el_export_1631xlsx へ        | Pendency after Duexls          | ~                  |             |                              |              |               |                 |                                |                |                                 |                          |               | Show a              | " ×   |
|                              | O Type here to search       | C                              | ) 🗄 🔒              | 💼 💽         | 🖾 🖾 🛤 🗄                      | 5 🧿          | 💰 😽           | 0               | 4                              | <u>З</u> 30°С  | Partly sunny                    | ^ 현 🏗                    | d≫) ENG<br>IN | 01:04<br>17-09-2021 | 5     |

## Step 3: Click on Apply online

| 附 Inbox - nageshnmedcs@gmail.co 🗙   度 SAKALA | ×                                                                                        | 🗙 📔 🚆 Home   e-SHRAM           | 🗙 😤 Seva Sindhu             | × +                            | o – 6 ×                                  |
|----------------------------------------------|------------------------------------------------------------------------------------------|--------------------------------|-----------------------------|--------------------------------|------------------------------------------|
| ← → C ▲ Not secure   sevasindhu.karnat.      | aka.gov.in/Sevasindhu/DepartmentServices                                                 |                                |                             |                                | ☆ ℕ :                                    |
| Note: Supported browser versions are inte    | net exclorer 9= Mozile 50+ and Chrome 52+<br>Application for Registration as Beneficiary | with the Karnataka Building an | nd Other Construction Worke | ers Welfare Board ×            | English at-atractatrar                   |
|                                              | Eligibility: Refer the Guidelines                                                        |                                |                             |                                | ateria Carità                            |
| ಕರ್ನಾಟಕ ಸರ್ಕಾರ                               | Supporting Document:                                                                     |                                |                             |                                |                                          |
| HOME ABOUT SEVA SINDHU DEPARTME              | Employment Certificate (Form A/B/C/D)     Adhar Card (Self attested)     Voter Card      |                                |                             | 0.00                           |                                          |
|                                              | 4. Ration Card(non mandatory)                                                            |                                |                             |                                |                                          |
|                                              | 5. Age Proof (one of them)                                                               |                                |                             |                                |                                          |
| + Energy Department                          | 6. School records - TC/Marks card                                                        |                                |                             | Charles and the state of Limit | nd                                       |
|                                              | 7. Driving License                                                                       |                                |                             |                                |                                          |
|                                              | 8. Voters ID Card                                                                        |                                |                             |                                |                                          |
| . ALEXCISE DEPARTMENT:                       | 9.LIC Insurance Policy                                                                   |                                |                             |                                |                                          |
|                                              | 10. Doctors of Government Agnecies                                                       |                                |                             |                                |                                          |
| E RECEIVER AND A CONTRACT OF A CONTRACT OF   | 11.Registered MBBS and BDS doctors                                                       |                                |                             |                                |                                          |
| 4-Food And Civit Supplies Department         | Application Fee : Rs.0                                                                   |                                |                             | in Co                          | poration                                 |
| - Forest: Feology and Environment Department | Service Charge (Free for Online Submission) : 1                                          | AV                             |                             |                                |                                          |
|                                              | Delivery Time (Days): 45 Days                                                            |                                |                             |                                |                                          |
| A Government Tool Room & Training Centre     | Procedure for applying:                                                                  |                                |                             |                                | tion Workers Welfare Board               |
|                                              | <ol> <li>Applicant needs to submit the application.</li> </ol>                           |                                |                             |                                |                                          |
|                                              | 2. Review and Approval by Registring officers (Sen                                       | ior / Labour Inpector )        |                             |                                | 1 2 3 4 5 6                              |
| © All Rights Reserve Por                     |                                                                                          |                                |                             |                                |                                          |
|                                              |                                                                                          |                                |                             | Apply Online                   |                                          |
|                                              |                                                                                          |                                |                             |                                |                                          |
|                                              |                                                                                          |                                |                             |                                |                                          |
|                                              |                                                                                          |                                |                             |                                |                                          |
| excel_export_1631xlsx      Pendency          | after Duexls                                                                             |                                |                             |                                | Show all X                               |
| + P Type here to search                      | o 🖽 🔒 🖻 🔕                                                                                | i 🖉 🗖 🖥 🧿 (                    | 🕹 🔽 🥝                       | 合 30°C Partly sunn             | y ^ @ ╦ Ф») ENG 01:04<br>IN 17-09-2021 👫 |

## Step 4: Enter the username, password/OTP, captcha and click on Log In button

| M Inbox - nageshnmedcs@gma 🗙 🕴 🚊 SAKALA                                          | ×   📔 KGSC Reports | 🗙 📔 🕈 Home   e-SHRAM   | 🗙 🏻 🙅 Seva Sindhu | × 🔇 Apply For Service | × + | • - • ×   |
|----------------------------------------------------------------------------------|--------------------|------------------------|-------------------|-----------------------|-----|-----------|
| $\leftarrow$ $\rightarrow$ C $($ sevasindhuservices.karnataka.gov.in/directApply | y.do?serviceId=205 |                        |                   |                       |     | 🕶 @ 🕁 🔃 : |
|                                                                                  |                    |                        |                   |                       |     |           |
|                                                                                  | 8                  | KA005137               |                   |                       |     |           |
|                                                                                  | 9                  | •••••                  | C GET OTP         |                       |     |           |
|                                                                                  | 4                  | 78662 ()               | ☞ 478662          |                       |     |           |
|                                                                                  |                    | B LOG IN               |                   |                       |     |           |
|                                                                                  |                    | Forgot Passw           | ord ?             |                       |     |           |
|                                                                                  |                    | Don't have an account? | Register HERE     |                       |     |           |

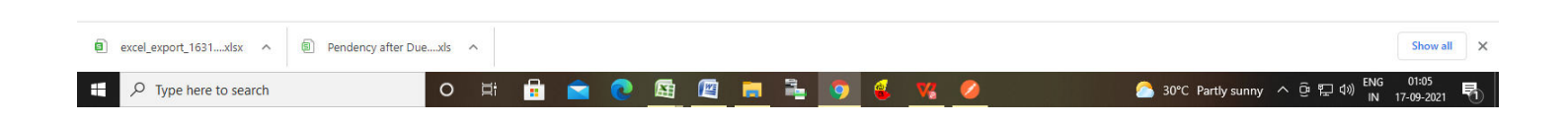

#### Step 5: Download Pre-Defined Form/Template and Click on Proceed to apply

| sevasindhusen    | rices.karnataka.gov.in/popUp.do                                                                                                    |                 | 1 |
|------------------|----------------------------------------------------------------------------------------------------|-----------------|---|
| DOWNLO           | AD PRE-DEFINED FORM/TEMPLATE                                                                                                    |                 |   |
| To submit this a | application, you need to download the following document(s) and upload the filled-in/signed form/template in 'Attach Enclosures' screen. Please download the form/template by clicking on the link in the link is the second stress of the second stress of the secon | provided below: |   |
| Sl.No.           | Document Name                                                                                                    | Action          |   |
| 1                | Employment Certificate by the Employer-Contractor-CREDAI-BAI-KSCA                                                                                                    | Download        |   |
| 2                | Employment Certificate by the Labour Officer-Senior Labour Inspector-Labour Inspector                                                                                                    | Download        |   |
| 3                | Employment Certificate by the Panchayath Development Officer-Gram Panchayath Secretary                                                                                                    | Download        |   |
| 4                | Employment Certificate by the Registered Trade Union                                                                                                    | Download        |   |
| 5                | Application Form signed by Labour Inspector                                                                                                    | Download        |   |
|                  | Proceed to apply     Cancel                                                                                                    |                 |   |

| 📲 🔎 Type here to search O 片 🔒 🚖 💽 🛐 🙋 🧮 🗮 🧿 🍕 🌾 🤌 🤷 🏠 30°C. Parthy sunny 스 ତ 및 40 🕅 N 17-09-2021 |
|--------------------------------------------------------------------------------------------------|
|--------------------------------------------------------------------------------------------------|

#### Step 6 : Click on Aadhar Details

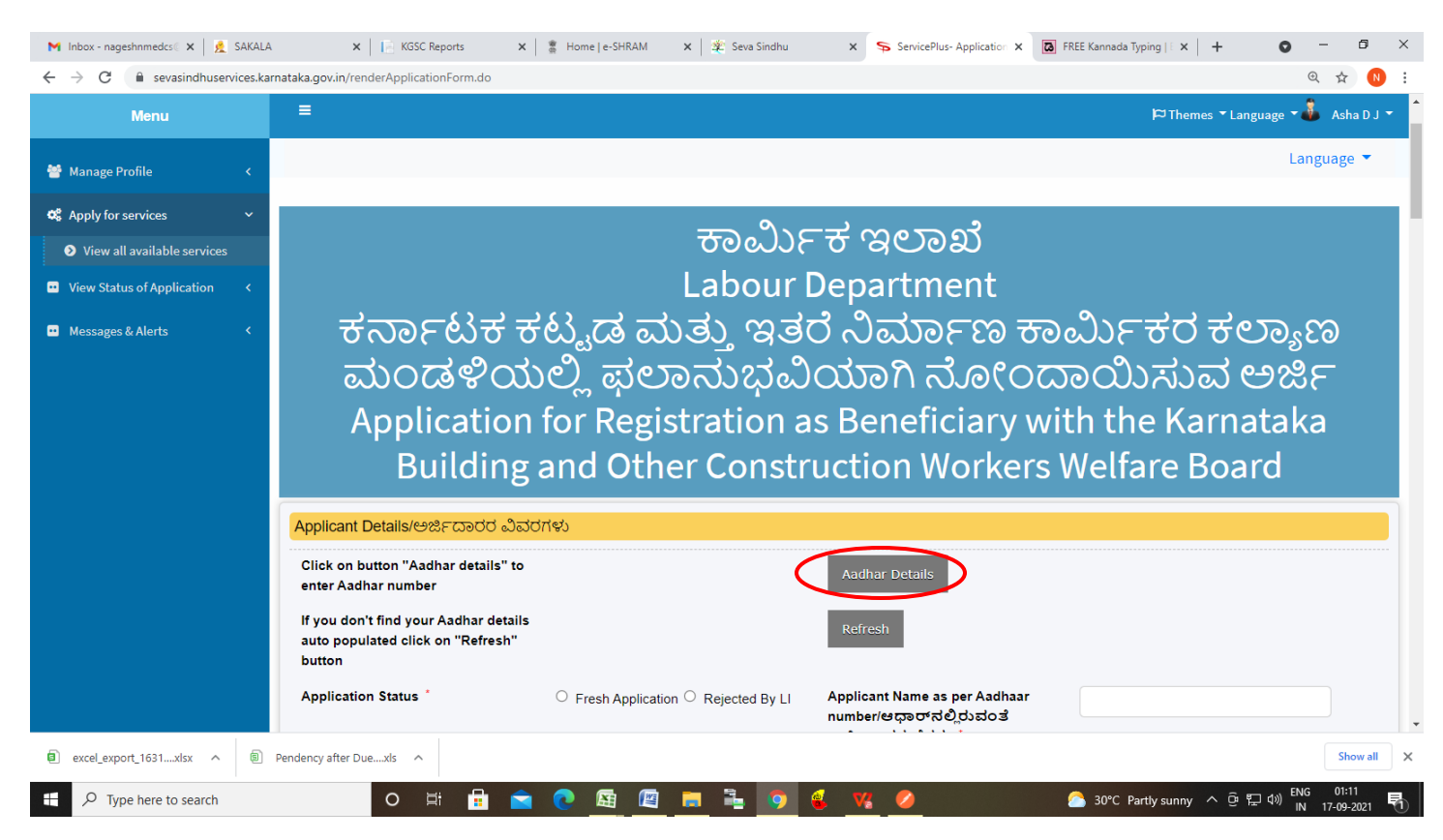

## Step 7: Enter Name as per Aadhar and Aadhar Number and Click on Submit

| M Inbox - nageshnme 🗙   🚊 SAKALA 🛛 🗙   📔 KGSC Reports 🛛 🗶 Home   e-SHRAM                                                                                                    | I 🗙   🙊 Seva Sindhu 🛛 🗙   🦐 ServicePlus- Applic 🗙                                                                                                    | S https://dbt.karnatal × 🖪 FREE Kanna                                                                                                    | ada Typi 🗙   🕂          | ) - 0                      | ×   |
|----------------------------------------------------------------------------------------------------|----------------------------------------------------------------------------------------------------|----------------------------------------------------------------------------------------------------|-------------------------|----------------------------|-----|
| $\leftrightarrow$ $\rightarrow$ C $\stackrel{\bullet}{\bullet}$ dbt.karnataka.gov.in/HSMService/IDService.aspx?key=202c4780-4a55-4fdd-a76                                                                                                    | 4-a6354134a2b7&token=MTcwOTIwMjExMzE0NDI0MjkyMz                                                                                                    | Q3N2NmYmZiOS03ZTE1LTQxYzQtYjMyOC0                                                                                                    | 2MmlxMWRmMzYxMz         | E Q 🕁 🌔                    | N : |
| DBT Karnataka                                                                                                    |                                                                                                    |                                                                                                    |                         |                            | Â   |
| Identity Validation Service                                                                                                    | e                                                                                                    |                                                                                                    |                         |                            | ٦   |
| Department                                                                                                    |                                                                                                    |                                                                                                    |                         |                            |     |
| Labour Department                                                                                                    |                                                                                                    |                                                                                                    |                         |                            |     |
| Application                                                                                                    |                                                                                                    |                                                                                                    |                         |                            |     |
| Seva Sindhu                                                                                                    |                                                                                                    |                                                                                                    |                         |                            | - 1 |
| Purpose                                                                                                    |                                                                                                    |                                                                                                    |                         |                            | - 1 |
| Registration of various categories of construction                                                                                                    | Labourers for availing various benefits.                                                                                                    | ,                                                                                                    | é                       |                            |     |
| Name As per Aadhaar                                                                                                    |                                                                                                    |                                                                                                    |                         |                            | - 1 |
| Asha D J                                                                                                    |                                                                                                    |                                                                                                    |                         |                            | - 1 |
| Aadhaar Number                                                                                                    |                                                                                                    |                                                                                                    |                         |                            | - 1 |
| 563903753068                                                                                                    |                                                                                                    |                                                                                                    |                         |                            | - 1 |
| I agree to share my Aadhaar details (Identity Infr<br>authentication with UIDAL   give consent to the<br>welfare schemes of various Departments of Gov<br>えんのひれ e. KVC ಅಥವಾ ಹೌದು /ಇಲ್ಲ. ದೃಢೀಕರ<br>ದತ್ತಾಂಶದಲ್ಲಿ ನಮೂದು (seed) ಮಾಡಲು ಹಾಗು I<br>ಯೋಜನೆಗಳಲ್ಲಿ, ಬಳಸಲು ನನ್ನ ಸಹಮತಿ ಇದೆ.<br>Submit | ormation) and other Information with Government for the j<br>Department to seed my data in to the database, to make p<br>ernment. ನನ್ನ ಆಧಾರ್ ಮಾಹಿತಿ (identity information) ಹಾಗ<br>ಇಕ್ಕೆ (Yes /No Authentication) ಸರ್ಕಾರ ಬಳಸಲು ನನ್ನ ಒಪ್ಪಿ<br>೩.ಬಿ.ಟಿ ಮೂಲಕ ಹಣ ಸಂದಾಯ ಮಾಡಲು ಮತ್ತು ಸರ್ಕಾರ | purpose of e-KYC or Yes/No<br>bayment through DBT and use it in the<br>5 ಇತರೆ ಮಾಹಿತಿಗಳನ್ನು ಯು.ಐ .ಡಿ .ಎ .ಐ<br>ಗೆ ಇದೆ. ಇಲಾಖೆಯ ನನ್ನ ವಿವರಗಳನ್ನು<br>ದ ವಿವಿಧ ಇಲಾಖೆಗಳ ಕಲ್ಮಾಣ |                         |                            |     |
| 🖷 🔎 Type here to search 🛛 🛛 🗮 💼 💽                                                                                                    | 🖴 🖻 🗮 🖣 🌜 🛛                                                                                                    | 🤌 🙆 30°С Р                                                                                                    | artly sunny \land 📴 🛱 🕬 | ENG 01:13<br>IN 17-09-2021 | 5   |

**Step 8**: After **Submit** page redirected to Application form, If you don't find your Aadhar details auto populated Click On **"Refresh"** Button and Enter the **Applicant Details.** 

| → C  sevasindhuservices.karnataka.gov.in/renderApplicationForm.do              |                                                        |                                                                                |                            | ⊕ ☆ |
|--------------------------------------------------------------------------------|--------------------------------------------------------|--------------------------------------------------------------------------------|----------------------------|-----|
| Applicant Details/ಅರ್ಜಿದಾರರ                                                    | ವಿವರಗಳು                                                |                                                                                |                            |     |
| Click on button "Aadhar detail:<br>enter Aadhar number                         | s" to                                                  | Aadhar Details                                                                 |                            |     |
| If you don't find your Aadhar d<br>auto populated click on "Refre<br>button    | etails<br>sh"                                          | Refresh                                                                        |                            |     |
| Application Status                                                             | $ullet$ Fresh Application $^{\bigcirc}$ Rejected By LI | Applicant Name as per Aadhaar<br>number/ಆಧಾರ್ ನಲ್ಲಿರುವಂತೆ<br>ಅರ್ಜಿದಾರರ ಹೆಸರು * | Asha D J                   |     |
| Age of the Applicant at the tim<br>registration(ನೋ೦ದಣಿ ಸಮಂ<br>ಅರ್ಜಿದಾರರ ವಯಸ್ಸು | e of<br>ಎದಲ್ಕಿನ                                        |                                                                                |                            |     |
| Aadhar Number of the Applica<br>ಅರ್ಜಿದಾರರ ಆಧಾರ್ ಸಂಖ್ಯೆ                         | xxxxxxx3068                                            | Passport Size Photo/ಪಾಸ್ಟೋರ್ಟ್<br>ಅಳತೆಯ ಬಾವಚಿತ್ರ                               | Choose File No file chosen | ۲   |
| Date of Birth/ಜನ್ಮ ದಿನಾಂಕ ೆ                                                    | 11/09/1990                                             | Permanent Address/ಖಾಯಂ ವಿಳಾಸ                                                   | Bengaluru                  |     |
| Phone Number of Applicant/<br>ಅರ್ಜಿದಾರನ ದೂರವಾಣಿ ಸಂಖೆ                           | 9956253522                                             |                                                                                |                            |     |
| Present Address/ಪ್ರಸ್ತುತ ವಿಳಾ                                                  | ನ • Begaluru                                           |                                                                                |                            |     |
| Blood Group/ರಕ್ತದ ಗುಂಪು                                                        | 0+                                                     |                                                                                |                            |     |
|                                                                                |                                                        |                                                                                |                            |     |
| Address of the present registr                                                 | ation sought/ ಅರ್ಜಿದಾರರ ನೊಂದಣಿ ಬಯಸ                     | ುವ ವೃತ್ತದ ವಿಳಾಸ                                                                |                            |     |

|       | any render application of made     |                                |                                   |         | 5 4 |
|-------|------------------------------------|--------------------------------|-----------------------------------|---------|-----|
| Add   | ess of the present registration so | nucht/ ಱರ್ಣವಾಗದ ವೆ ಎಂದಣಿ ಬಯಪುವ | ಗ ನ ನಗ ಾಣಾಸ                       |         |     |
| Stat  |                                    |                                |                                   |         |     |
| 314   | 100 aş                             |                                | Karnataka                         |         | ~   |
| Dist  | rict/ಜಿಲ್ಲೆ *                      |                                | BAGALKOT                          |         | ~   |
| Talu  | k/ತಾಲ್ಲೂಕು *                       |                                | JAMAKHANDI                        |         | ~   |
| Gra   | n Panchayath/ಗ್ರಾಮ ಪಂಚಾಯತ್         | •                              | ALAGUR                            |         | ~   |
| Villa | ge/Ward/ಗ್ರಾಮ/ವಾರ್ಡ್ *             |                                | Alagur (Jamakhandi)               |         | ~   |
|       |                                    |                                |                                   |         |     |
| Othe  | r details/ಇತರ ವಿವರಗಳು              |                                |                                   |         |     |
| Reli  | gion /ಧರ್ಮ *                       | Hindu ~                        |                                   |         |     |
|       | te/කාම *                           | General 🗸                      | Mother Tongue/ ಮಾತೃ ಭಾಷೆ *        | Kannada |     |
| Cas   | cation Level/ವಿದ್ಯಾಭಾಷ ಮಟ          | O Illiterate/                  | Graduation details/ಪದವಿ ವಿವರಗಳು * | ПП      | ~   |
| Cas   | cation revenue cost best and       | Mail Andre C A 4 -             |                                   |         |     |

Step 9: Enter Address of the present registration sought, marital status and other details

Step 10: Enter Address of the present registration sought, marital status and other details.

| M Inbox (1) - nageshnmed 🗙 🛛 🚊 SAKALA                            | 🗙 📔 KGSC Reports 🗙                                                                                                    | 🖀 Home   e-SHRAM 🛛 🗙   🖄 Seva Sindhu                                                                                                    | × ServicePlus- Application × 🖸                                            | FREE Kannada Typing   E 🗙 🛛 🕂 💿 👘 🗇      | × |
|------------------------------------------------------------------|----------------------------------------------------------------------------------------------------|----------------------------------------------------------------------------------------------------|---------------------------------------------------------------------------|------------------------------------------|---|
| $\leftrightarrow$ $\rightarrow$ C $($ sevasindhuservices.karnata | aka.gov.in/renderApplicationForm.do                                                                                                    |                                                                                                    |                                                                           | Q 🕁 🤇                                    | : |
|                                                                  | Additional Details/ಹೆಚ್ಚುವರಿ ವಿವರಗಳ                                                                                                    | ಸ                                                                                                    |                                                                           |                                          |   |
|                                                                  | Ration Card Number/ಪಡಿತರ ಚೀಟಿ<br>ಸಂಖ್ಯೆ                                                                                                    | SIDr002215555                                                                                                    | Voter ID Number/ಮತದಾರರ ಗುರುತಿನ<br>ಸಂಖ್ಯೆ                                  | RPP125416                                |   |
|                                                                  | MGNRGEA Job Card Number/<br>ಎಂಜಿಎನ್ಆರ್ ಇ ಜಿ ಎ ಉದ್ಯೋಗ<br>ಚೀಟಿ ಸಂಖ್ಯೆ                                                                                                    | 4435345                                                                                                    |                                                                           |                                          |   |
|                                                                  | Experience/ಅನುಭವ                                                                                                    |                                                                                                    |                                                                           |                                          |   |
| -                                                                | Experience in construction work at the<br>ಸಮಯದಲ್ಲಿ ನಿರ್ಮಾಣ ಕೆಲಸದಲ್ಲಿನ ಅ                                                                                                    | e time of registration in years/ನೋಂದಣಿ<br>ನುಭವ                                                                                                    | 5                                                                         |                                          |   |
|                                                                  | Sector of Construction work where yo<br>ನಿರ್ಮಾಣ ಕ್ವೇತ್ರದಲ್ಲಿ ಪರಿಣಿತಿ ಹೊಂದಿದ                                                                                                    | u have specialization or experience/<br>ರುವ ಅಥವಾ ಅನುಭವವುಳ್ಳ ಕೆಲಸ                                                                                                 | 5                                                                         |                                          |   |
|                                                                  | Have you worked as a building or othe<br>past 12 months? How many days were<br>in the previous year? /ಕಳೆದ 12 ತಿಂಗಳ<br>ಅಥವಾ ಇತರ ನಿರ್ಮಾಣ ಕಾರ್ಮಿಕರಾಗಿ<br>ದಿನಗಳ ಕಾಲ ಕೆಲಸ ಮಾಡಿದ್ದೀರಾ? | er construction worker for 90 days in the<br>e you employed as a construction worker<br>ಸಿಗಳಲ್ಲಿ ನೀವು 90 ದಿನಗಳ ಕಾಲ ಕಟ್ಟಡ<br>ಕೆಲಸ ಮಾಡಿದ್ವೀರಾ? ಹಾಗಿದ್ದಲ್ಲಿ , ಎಷ್ಟು | 101-120 days                                                              | ~                                        |   |
|                                                                  | Current Employment Status/ಪ್ರಸ್ತುತ 6                                                                                                    | ಉದ್ಯೋಗ ಸ್ಮಿತಿ                                                                                                    |                                                                           |                                          |   |
|                                                                  | Current Employer Name/ಪ್ರಸ್ತುತ<br>ಉದ್ಯೋಗದಾತರ ಹೆಸರು *                                                                                                    | Ramesh                                                                                                    | Current Employer Phone Number/<br>ಪ್ರಸ್ತುತ ಉದ್ಯೋಗದಾತನ ದೂರವಾಣಿ<br>ಸಂಖ್ಯೆ * | 9956253522                               |   |
|                                                                  | Work Site Address/ಕೆಲಸದ ಸ್ಥಳದ<br>ವಿಳಾಸ                                                                                                    | EXXXX                                                                                                    | Building and Other Construction<br>Works in which Applicant Engaged/      | Construction of water harvesting $\xi$ v |   |
| + P Type here to search                                          | O 🖽 🔒 😭                                                                                                    | 💽 🔄 🔄 📑 🧿                                                                                                    | 🚳 🙀 🥝                                                                     | 30°C Partly sunny へ 空 日 40 IN 17-09-2021 | 5 |

| Dependents an                                                                                                    | d Nominee Deta                                                                                                    | ills/ಅವಲಂಬಿತ                                          | 1ರು ಮತ್ತು ನಾಮ                         | ುನಿರ್ದೇಶಿತರ ವಿಃ | ವರ                                     |                              |                                                 |                                                   |    |
|----------------------------------------------------------------------------------------------------|----------------------------------------------------------------------------------------------------|-------------------------------------------------------|---------------------------------------|-----------------|----------------------------------------|------------------------------|-------------------------------------------------|---------------------------------------------------|----|
| Dependent Nomi                                                                                                    | inee Details *                                                                                                    |                                                       |                                       |                 |                                        |                              |                                                 |                                                   |    |
| Name/ಹೆಸರು *                                                                                                    | Education/<br>ವಿದ್ಯಾಭ್ಯಾಸ                                                                                                    | Relation/<br>ಸಂಬಂಧ                                    | Age/ ವಯಸ್ಸು                           | * Sex/ ಲಿಂಗ *   | Marital Status/<br>ವೈವಾಹಿಕ ಸ್ಪಿತಿ<br>* | Is Nominee *                 | Address Of<br>Nominee /<br>ನಾಮನಿರ್ದೇಶಿ<br>ವಿಳಾಸ | Share of<br>Nominee /<br>ತಡುಾಮನಿರ್ದೇಶಿತ<br>ಪಾಲು * | 10 |
| Rajesh                                                                                                    | Primary Sc 🗸                                                                                                    | Rajesh                                                | 45                                    | Female          | ۲ Married                              | No No                        |                                                 |                                                   | 0  |
| Bank Details/23<br>Bank Name/ 233<br>Bank Account N                                                                                               | <mark>್ಯಾ೦ಕ್ ವಿವರಗಳು</mark><br>ಗ್ಯಂಕ್ ಹೆಸರು "<br>lumber/ ಬ್ಯಾಂಕ್                                                                                             | )<br>fgdf<br>ಖಾತೆ (434543                             | 15                                    |                 | Branch Name/<br>Bank Address/          | ಶಾಬೆಯ ಹೆಸರು<br>ಬ್ಯಾಂಕ್ ವಿಳಾಸ | dgd<br>ertetr                                   |                                                   |    |
| Bank Details/23<br>Bank Name/ 23<br>Bank Account N<br>నంటి <sub>క</sub> ి<br>IFSC/ఐ ఎఫో ఎ                                                         | <mark>್ಯಾ೦ಕ್ ವಿವರಗಳು</mark><br>್ಯಂಕ್ ಹೆಸರು *<br>łumber/ ಬ್ಯಾಂಕ್<br>ಸ್ ಸಿ ಸಂಖ್ಯೆ *                                                                            | )<br>fgdf<br>عتق (434543<br>SBIN00                    | }5<br>111286                          |                 | Branch Name/<br>Bank Address/          | ಶಾಖೆಯ ಹೆಸರು<br>ಬ್ಯಾಂಕ್ ವಿಳಾಸ | • dgd<br>• ertetr                               |                                                   |    |
| Bank Details/ಬಾ<br>Bank Name/ ಬಾ<br>Bank Account N<br>ಸಂಶ್ಮೆ *<br>IFSC/ಐ ಎಫ್ ಎ:<br>Number of year                                                 | ್ಯಾ೦ಕ್ ವಿವರಗಳ<br>ಸ್ಮಾಂಕ್ ಹೆಸರು *<br>vumber/ ಬ್ಯಾಂಕ್<br>ಸ್ ಸಿ ಸಂಖ್ಯೆ *<br>s registration so                                                                   | )<br><b>ມາອີ</b> (434543<br>SBIN00<br>ught/ເຈີ.ຄະດວດຄ | <sup>15</sup><br>)11286<br>శియాగలు బయ | ುಸುವ ವರ್ಷಗಳ     | Branch Name/<br>Bank Address/          | ಶಾಖೆಯ ಹೆಸರು<br>ಬ್ಯಾಂಕ್ ವಿಳಾಸ | • dgd<br>• ertetr                               |                                                   |    |
| Bank Details/ಬಾ<br>Bank Name/ ಬಾ<br>Bank Account N<br>ಸಂಖ್ಯೆ *<br>IFSC/ಐ ಎಫ್ ಎ<br>Number of year<br>Number of year<br>nequired/ಒಟ್ಟು<br>ವರ್ಷಗಳು * | <mark>್ಯಾಂಕ್ ವಿವರಗಳ</mark><br>ಸ್ಮಂಕ್ ಹೆಸರು <sup>°</sup><br>Number/ ಬ್ಯಾಂಕ್<br>ಸ್ ಸಿ ಸಂಖ್ಯೆ <sup>°</sup><br>S registration so<br>s registration is<br>ನೋಂದಣಿಯ | )<br>ಖಾತೆ (434543<br>(SBIN00<br>ught/ನೋ೦ದಡ<br>೦ 1     | 35<br>)11286<br>శియాగలు బయ            | )ಸುವ ವರ್ಷಗಳ     | Branch Name/<br>Bank Address/<br>රා    | ಶಾಖೆಯ ಹೆಸರು<br>ಬ್ಯಾಂಕ್ ವಿಳಾಸ | • dgd<br>• ertetr                               |                                                   |    |

Step 11: Enter Dependent and Nominee details, bank details and Number of years registration sought.

Step 12 : Verify the details. If details are correct, select the checkbox ("Yes")& Submit

| M Inbox (1) - nageshnmed 🗙 🛛 👷 SAKALA                                                        | × KGSC Reports ×                                                                                                    | 🛔 🛔 Home   e-SHRAM                                                                                                    | 🗙 🛛 🕸 Seva Sindhu                                                                                                    | 🗙 🦐 ServicePlus- Application 🗙                                                                                                    | 🔀 FREE Kannada Typing   E 🗙                                                                                     | + 0                                                     | -                         | 0                         | × |
|----------------------------------------------------------------------------------------------|----------------------------------------------------------------------------------------------------|----------------------------------------------------------------------------------------------------|----------------------------------------------------------------------------------------------------|----------------------------------------------------------------------------------------------------|----------------------------------------------------------------------------------------------------|---------------------------------------------------------|---------------------------|---------------------------|---|
| $\leftrightarrow$ $\rightarrow$ $C$ $\stackrel{_{\oplus}}{_{\oplus}}$ sevasindhuservices.kar | nataka.gov.in/renderApplicationForm.do                                                                                                    |                                                                                                    |                                                                                                    |                                                                                                    |                                                                                                    | (                                                       | Ð ☆                       | N                         | : |
|                                                                                              | required/ಒಟ್ಟು ನೋಂದಣಿಯ<br>ವರ್ಷಗಳು *                                                                                                    | 01                                                                                                    | ى 💌                                                                                                    |                                                                                                    |                                                                                                    |                                                         |                           |                           | • |
|                                                                                              | From Date/ಇಂದಿನ ದಿನಾಂಕ ೆ                                                                                                    | 17/09/2021                                                                                                    |                                                                                                    | End Date/ಕೊನೆಯ ದಿನಾಂಕ                                                                                                    | 17/09/2024                                                                                                    |                                                         |                           |                           |   |
|                                                                                              | Declaration/ಘೋಷಣೆ                                                                                                    |                                                                                                    |                                                                                                    |                                                                                                    |                                                                                                    |                                                         |                           |                           |   |
|                                                                                              | ಸಾರ್ವಜನಿಕ ಪಾಧಿಕಾರಕ್ಕೆ ಸುಳ್ಳು ಮಾ<br>ಶಿಕ್ಕೆಗೆ ಗುರಿಪಡಿಸಬಹುದು ಹಾಗು ಯಾ<br>I hereby declare that all the above ir<br>furnish false information to a public<br>above information.<br>* "ನನ್ನಿಂದ ಪಡೆಯುವಂತಹ ಮಾಹಿ.<br>* "the details obtained from me car | ಹಹಿತಿ ಒದಗಿಸುವುದು<br>ವುದೇ ಮಾಹಿತಿಯನು<br>nformation and docu<br>c authority and that i<br>ತಿಯನ್ನು ಸಾರ್ವಜನಿ<br>n be used for public | ಅಪರಾಧವೆಂದು ನನಗೆ<br>ನ್ನು ಬದಲಾಯಿಸಬಾರದೆ<br>iment submitted are tri<br>f any information is fou<br>ಈ ಉದ್ದೇಶಗಳಿಗಾಗಿ ಬಳ<br>purposes". | ತಿಳಿದಿದೆ. ಒಂದು ವೇಳೆ ನಾನು ನೀಡಿರ<br>ಬುವುದನ್ನು ಈ ಮೂಲಕ ಅರ್ಥಮಾ<br>e and correct to the best of my knc<br>nd false, I may be prosecuted for th<br>ಕಬಹುದಾಗಿದೆ". | ರುವ ಮಾಹಿತಿಯು ಸುಳ್ಳು ಎಂದ<br>ಡಿಕೊಂಡಿದ್ದೇನೆ.<br>wiledge and belief.l also realiz<br>ne same. I also understand the | b ಕಂಡು ಬಂದಲೆ<br>re that it is an of<br>at I cannot chan | ್ಲಿ ನನ<br>fence<br>ge any | ್ನನನ್ನು<br>to<br>y of the |   |
|                                                                                              |                                                                                                    |                                                                                                    | W                                                                                                    | rd verification                                                                                                    |                                                                                                    |                                                         |                           |                           |   |
|                                                                                              |                                                                                                    |                                                                                                    | 61<br>Please enter 1                                                                                                    | 41178                                                                                                    |                                                                                                    |                                                         |                           |                           |   |
|                                                                                              |                                                                                                    |                                                                                                    | 61-                                                                                                    | 178                                                                                                    |                                                                                                    |                                                         |                           |                           |   |
|                                                                                              |                                                                                                    |                                                                                                    |                                                                                                    |                                                                                                    |                                                                                                    |                                                         |                           |                           |   |
|                                                                                              |                                                                                                    |                                                                                                    |                                                                                                    |                                                                                                    | 🖹 Draft 📳 Submit                                                                                                | 8 Close                                                 | Res                       | et                        |   |
| + P Type here to search                                                                      | o 🖽 🔒 💼                                                                                                    | 1 💽 🖾 🖉                                                                                                    | 1 🖬 💺 🧿                                                                                                    | 🔹 🔽 🤌                                                                                                    | 合 30°C Partly sunny 🗸                                                                                           | へ 遼 🖫 🕼 🕅                                               | 01:<br>17-09              | 20<br>-2021               | 1 |

**Step 13** : A fully filled form will be generated for verification, if you have any corrections click on **Edit** option, Otherwise proceed to **attach annexure** 

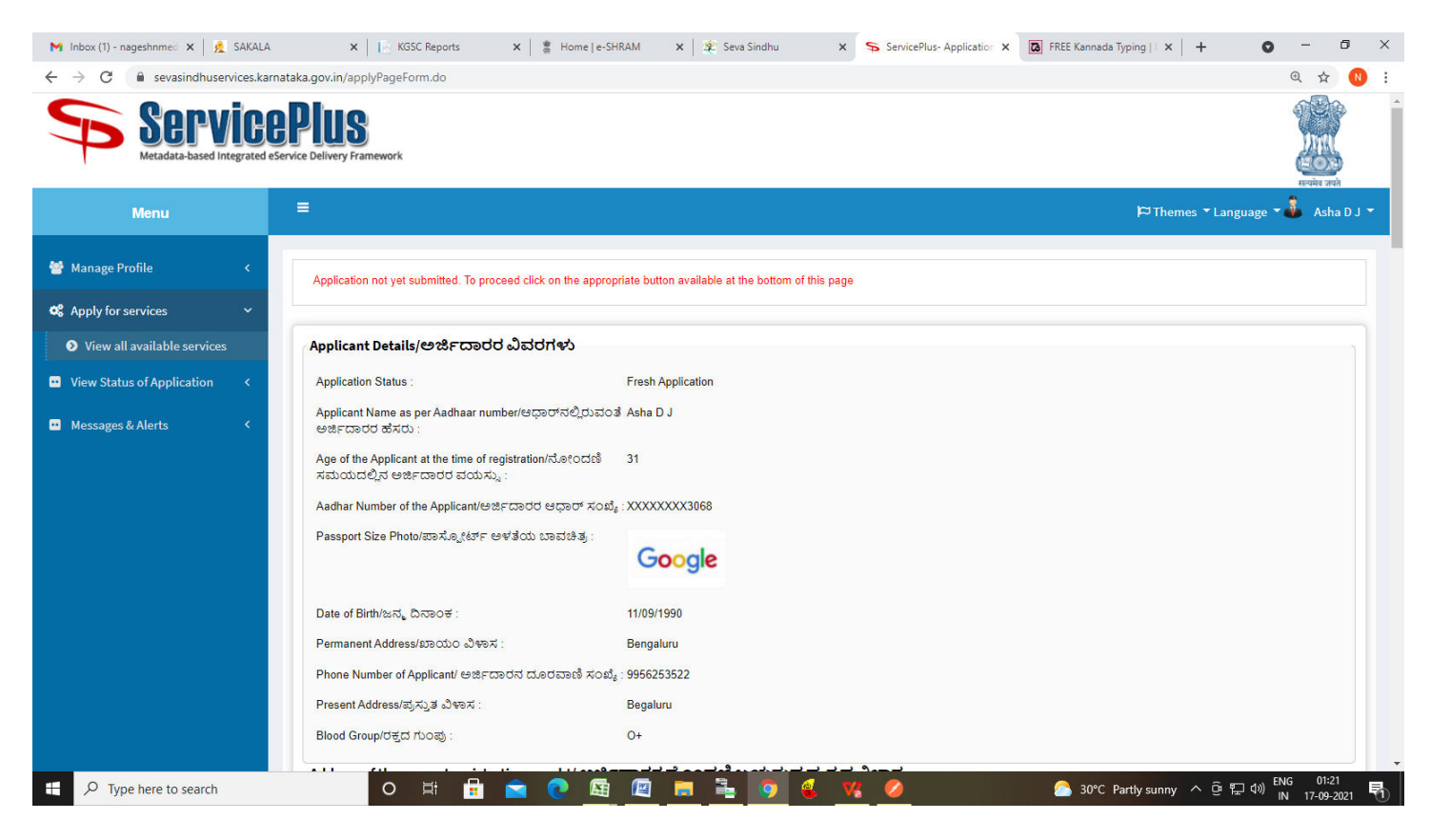

#### Step 14 : Click on Attach annexure

| ← → C | nataka.gov.in/applyPageForm.do                                                                                                    |                                                                                                    | ⊕ ☆ <mark>N</mark>                                                                    |
|-------|----------------------------------------------------------------------------------------------------|----------------------------------------------------------------------------------------------------|---------------------------------------------------------------------------------------|
|       | IFSC/ಐ ಎಫ್ ಎಸ್ ಸಿ ಸಂಖ್ಯೆ :                                                                                                    | SBIN0011286                                                                                                    |                                                                                       |
|       | Number of years registration sought                                                                                                    | UNICOTION TO THE LAS                                                                                                    |                                                                                       |
|       | Number of years registration is required/ಒé<br>ವರ್ಷಗಳು :                                                                                                    | ಬ್ಯ ನೋಂದಣಿಯ 3                                                                                                    |                                                                                       |
|       | From Date/ಇಂದಿನ ದಿನಾಂಕ :                                                                                                    | 17/09/2021                                                                                                    |                                                                                       |
|       | End Date/ಕೊನೆಯ ದಿನಾಂಕ :                                                                                                    | 17/09/2024                                                                                                    |                                                                                       |
|       | Declaration/ಘೋಷಣೆ                                                                                                    |                                                                                                    |                                                                                       |
|       | ನಾನು ಈ ಮೂಲಕ ದೃಢೀಕರಿಸುವುದೇನೆಂದರೆ<br>ಈ ಮೂಲಕ ಅರ್ಥಮಾಡಿಕೊಂದಿದ್ದೇನೆ.<br>I hereby declare that all the above informati<br>★ "ನಪ್ಪಿಂದ ಪಡೆಯುವಂತಹ ಮಾಹಿತಿಯನು<br>★ "the details obtained from me can be use | , ಮೇಲೆ ನೀಡಿದ ಮಾಹಿತಿ ಮತ್ತು ದಾಖಲೆಗಳು ನನ್ನ ತಿಳುವಳಿಕೆ ಹಾಗು ನಂಬಿಕೆಗೆ ಅನುಗುಣವಾಗಿ ಸರಿ ಇರುತ್ತದೆ ಹಾಗು ನಿಜವಾಗಿರುತ್ತದೆ. ಸಾ<br>on and document submitted are true and correct to the best of my knowledge and belief. I also realize that it is an offence to furnish<br>, ನಾರ್ವಜನಿಕ ಉದ್ದೇಶಗಳಿಗಾಗಿ ಬಳಸಬಹುದಾಗಿದೆ".<br>d for public purposes". | ರ್ವಜನಿಕ ಪ್ರಾಧಿಕಾರಕ್ಕೆ ಸುಳ್ಳು ಮಾಹಿತಿ ಒ<br>i false information to a public authority ar |
|       |                                                                                                    |                                                                                                    |                                                                                       |
|       | I Agree :                                                                                                    | Yes                                                                                                    |                                                                                       |
|       | I Agree :<br>Additional Details                                                                                                    | Yes                                                                                                    |                                                                                       |
|       | I Agree :<br>Additional Details<br>Apply to the Office                                                                                                    | Yes<br>Labour Inspector Office(Labour Inspector Office- Jamakandii Circle )                                                                                                    |                                                                                       |
|       | I Agree :<br>Additional Details<br>Apply to the Office<br>Draft Reference No :                                                                                                    | Yes Labour Inspector Office(Labour Inspector Office- Jamakandii Circle ) Draft_LD007 S/2021/641443                                                                                                    |                                                                                       |
|       | I Agree :<br>Additional Details<br>Apply to the Office<br>Draft Reference No :<br>17/9/2021 01:22:28 IST                                                                                        | Yes<br>Labour Inspector Office(Labour Inspector Office- jamakandii Circle )<br>Draft_LD0075/2021/641443                                                                                                    | z//sevasindhuservices.karnataka.gov.in                                                |

#### Step 15 : Attach the annexure and click on save annexure.

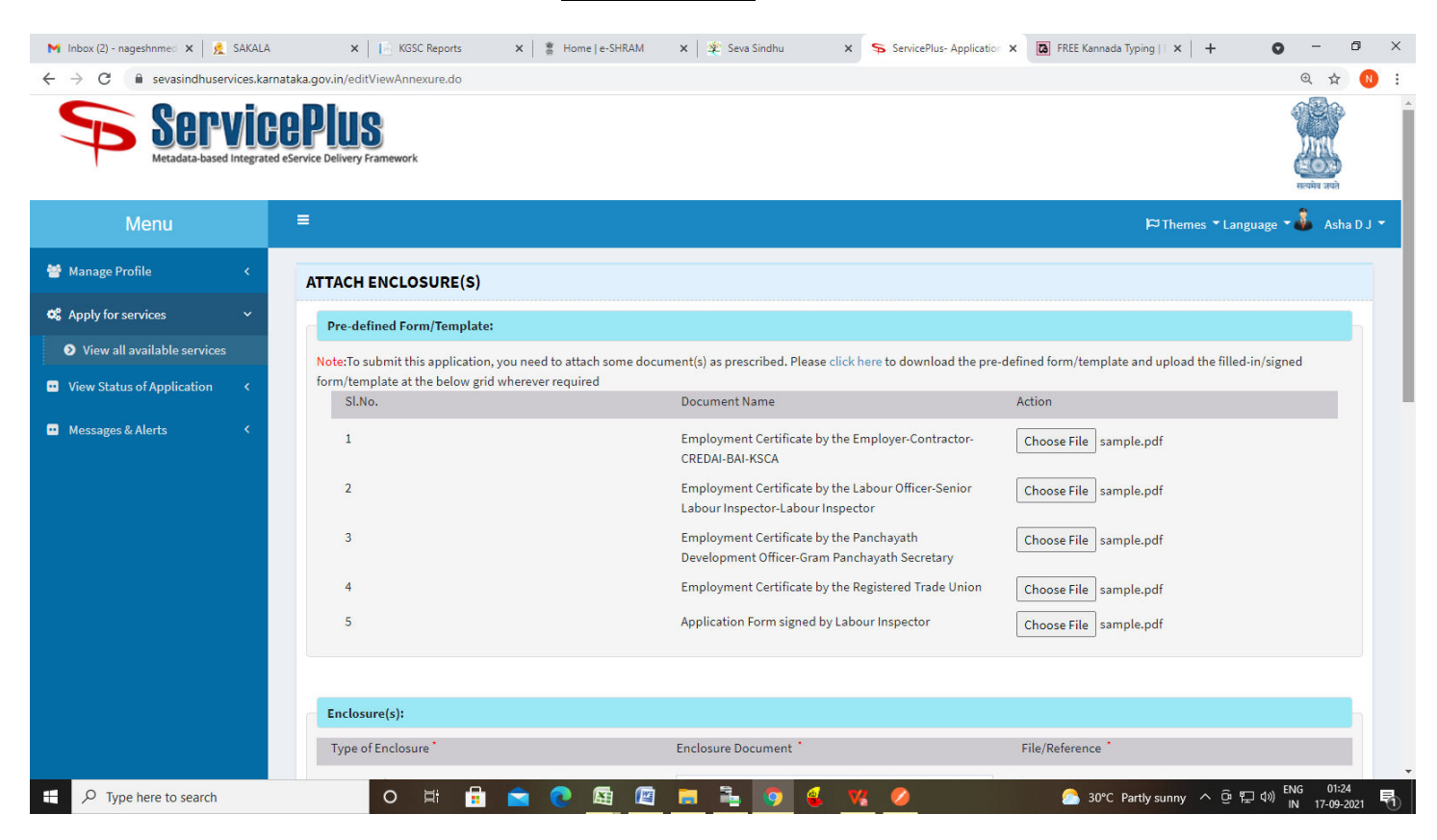

| Andhone *                                   |                                                  |                             |
|---------------------------------------------|--------------------------------------------------|-----------------------------|
| Aadhaar                                     | Aadhaar card 🗸                                   | Choose File sample.pdf Scan |
|                                             | Occument Format                                  | A Fetch from DigiLocker     |
| Employment Certificate                      | Employment certificate issued by labour de $$ $$ | Choose File sample.pdf Scan |
|                                             | Document Format                                  | S Fetch from DigiLocker     |
| Ration Card                                 | Ration Card 🗸                                    | Choose File sample.pdf Scan |
|                                             | Document Format                                  | S Fetch from DigiLocker     |
| Voter card                                  | Voter ID 🗸                                       | Choose File sample.pdf Scan |
|                                             | O Document Format                                | S Fetch from DigiLocker     |
| Age Proof                                   | Driving Licence 🗸                                | Choose File sample.pdf Scan |
|                                             | Document Format                                  | S Fetch from DigiLocker     |
| Application Form Signed by Labour Inspector | Application Form Signed by Labour Inspect 🗸      | Choose File sample.pdf Scan |
|                                             | O Document Format                                | S Fetch from DigiLocker     |
| RejectionCertificate                        | RejectionCertificate ~                           | Choose File sample.pdf Scan |
|                                             | Document Format                                  | A Fetch from DigiLocker     |
|                                             | Document Format                                  | Setch from DigiLocker       |
|                                             | Save Annexure                                    | Cancel Cancel               |
|                                             |                                                  |                             |

Step 16 : Saved annexures will be displayed and click on <u>e sign and Submit</u> to proceed.

| Annexure List                                  |                                                                                           |
|------------------------------------------------|-------------------------------------------------------------------------------------------|
| 1) Aadhaar                                     | Aadhaar card                                                                              |
| 2) Employment Certificate                      | Employment certificate issued by labour department or employer                            |
| 3) Ration Card                                 | Ration Card                                                                               |
| 4) Voter card                                  | Voter ID                                                                                  |
| 5) Age Proof                                   | Driving Licence                                                                           |
| 6) Application Form Signed by Labour Inspector | Application Form Signed by Labour Inspector                                               |
| 7) RejectionCertificate                        | RejectionCertificate                                                                      |
| 8) Predefined Template                         | Employment Certificate by the Employer-Contractor-CREDAI-BAI-KSCA                         |
| 9) Predefined Template                         | Employment Certificate by the Labour Officer-Senior Labour Inspector-Labour Inspector     |
| 10) Predefined Template                        | Employment Certificate by the Panchayath Development Officer-Gram Panchayath<br>Secretary |
| 11) Predefined Template                        | Employment Certificate by the Registered Trade Union                                      |
| 12) Predefined Template                        | Application Form signed by Labour Inspector                                               |
| Additional Details                             |                                                                                           |
| Apply to the Office                            | Labour Inspector Office(Labour Inspector Office-jamakandil Circle )                       |
| Draft Reference No :                           | LD0075210609290                                                                           |
|                                                |                                                                                           |
|                                                |                                                                                           |

**Step 17 :** Click on I agree with above user consent and eSign terms and conditions and Select authentication type to continue and Click on **OTP** 

| M Inbox - nageshnmedcs 🛛 🗶 SAKALA                                                                                                    | × KGSC Reports                                                                                                    | ×  🖀 Home   e-SHRAM                                                                                                    | 🗙 🛛 🌋 Seva Sindhu                                                                                                    | × ServicePlus-Application ×         | 🔀 FREE Kannada Typing   🛛 🗙 🛛 🕇 | 0 - 0 ×                                                                   | ć |
|----------------------------------------------------------------------------------------------------|----------------------------------------------------------------------------------------------------|----------------------------------------------------------------------------------------------------|----------------------------------------------------------------------------------------------------|-------------------------------------|---------------------------------|---------------------------------------------------------------------------|---|
| ← → C 🔒 sevasindhuservices.karnataka.gov.                                                                                                    | n/editSaveAnnexure.do                                                                                                    |                                                                                                    |                                                                                                    |                                     |                                 | ⊕ ☆ N                                                                     | l |
| <ul> <li>M Inbox - nageshnmedcs: x</li> <li>AAAA</li> <li>Ann</li> <li>sevasindhuservices.karnataka.gov.</li> <li>Ann</li> <li>2)</li> <li>3)</li> <li>4)</li> <li>5)</li> <li>6)</li> <li>7)</li> <li>8)</li> <li>9)</li> <li>10)</li> <li>11)</li> <li>12)</li> </ul> | Karnataka Building and Of<br>understand that the oTP I pro<br>Authentication system, for obf<br>(DSC) for this specific transact<br>chosen are the ones that shall<br>understand that the OTP I pro<br>Authentication system, for obf<br>(DSC) for this specific transact<br>chosen are the ones that shall<br>understand that the following<br>provided e-KYC information to<br>1. Common Name (name as ob<br>2. Unique Identifier (hash of Aa | X # Home Je-SHRAM      Drm      bjection in authenticating r th the authentication detai ther Construction Worke vide for authentication sha taining my e-KYC through A ion and for no other purpo be populated in the DSC generate o populate the correspondi tained from e-KYC) dhaar number)      the UND (automation average) | ★ Seva Sindhu myself with Aadhaar based aut<br>is for the purposes of availing '<br>ers Welfare Board'' by e Signi<br>all be used only for authenticati<br>hadhaar e-KYC service and for t<br>ses. For the creation of DSC, I u<br>enerated by the CA are mandatory and<br>ng fields in the DSC. | ServicePlus- Application ×          | FREE Kannada Typing     ×   +   | Q ☆ (1) :                                                                 |   |
| Add<br>App                                                                                                    | 3. Pseudonym (unique code see<br>4. State or Province (state as ob<br>5. Postal Code (postal code as o<br>6. Telephone Number (hash of<br>1 understand that ServicePlus<br>Aadhaar based authentication                                                                                                    | nt by UIDAI in e-KYC respon<br>stained from e-KYC)<br>obtained from e-KYC)<br>phone as obtained from e-<br>shall ensure security and c<br>1.                                                                                                    | rse)<br>KYC)<br>onfidentiality of my personal id                                                                                                    | dentity data provided for the purpo | se of                           |                                                                           |   |
| Drat                                                                                                    | ☑ I agree with above user co                                                                                                    | onsent and eSign terms an<br>Select authen                                                                                                    | nd conditions<br>ntication type to continue                                                                                                    | oad Document                        | Cancel                          |                                                                           |   |
| Type here to search                                                                                                    | O 🖽 🔒                                                                                                    | <b>1 0 1</b>                                                                                                    | <b>E S S</b>                                                                                                    | ₩ ⊘                                 | 合 30°C Partly sunny 🔺 🖗 🏌       | ⊒ <sup>(1)</sup> <sup>ENG</sup> 01:26<br>⊒ <sup>(1)</sup> IN 17-09-2021 ₹ | ) |

## Step 18: Enter Aadhar Number and click on get OTP

| M Inbox - nageshnmedcs 🛛 🗙 🛛 💆                               | SAKALA × KGSC Reports                                                                    | 🗙 🛛 🚆 Home   e-SHRAM        | 🗙 🛛 🕸 Seva Sindhu                      | × C-DAC's eSign Service   | × 🖪 FREE Kannada Typing   × +                                         | • - • ×                                   |
|--------------------------------------------------------------|------------------------------------------------------------------------------------------|-----------------------------|----------------------------------------|---------------------------|-----------------------------------------------------------------------|-------------------------------------------|
| ← → C 🔒 esignservice.cda                                     | ac.in/esign2.1/OTP                                                                       |                             |                                        |                           |                                                                       | ☆ ℕ 🗄                                     |
|                                                              | were net<br>holitative decoderations and<br>information Technology<br>Covernment of Indu | ĺ                           | Digital India<br>Power To Empower      |                           | स्त्री डेक<br>CDAC<br>Centre for Development of<br>Advanced Computing |                                           |
| -                                                            |                                                                                          | You are currently using C-E | DAC eSign Service and have             | been redirected from      | -                                                                     |                                           |
|                                                              |                                                                                          |                             |                                        |                           |                                                                       |                                           |
|                                                              |                                                                                          |                             | C-DAC's eSign Service                  |                           |                                                                       |                                           |
|                                                              |                                                                                          | Aadhaar Based e-Authe       | ntication                              |                           |                                                                       |                                           |
|                                                              |                                                                                          |                             |                                        |                           |                                                                       |                                           |
|                                                              |                                                                                          | 472245377750                |                                        | Get Virtual ID            |                                                                       |                                           |
|                                                              |                                                                                          | Enter Your Aadhaar C        | DTP                                    |                           |                                                                       |                                           |
|                                                              |                                                                                          |                             | Viet                                   | v Document Information    |                                                                       |                                           |
|                                                              |                                                                                          | Get OTP Cancel              | Not Re                                 | ceived OTP? Resend OTP    |                                                                       |                                           |
|                                                              |                                                                                          |                             |                                        |                           |                                                                       |                                           |
|                                                              |                                                                                          |                             |                                        |                           |                                                                       |                                           |
|                                                              |                                                                                          |                             |                                        |                           |                                                                       |                                           |
|                                                              |                                                                                          |                             |                                        |                           |                                                                       |                                           |
| Tuna hara ta saarah                                          |                                                                                          |                             |                                        | M 6                       | A 20%C De-th-surgery A G                                              | ENG 01:26 🔳                               |
| y hype here to search                                        |                                                                                          |                             |                                        |                           | So C Party sunny of gr                                                | <sup></sup> IN 17-09-2021 <sup>-</sup> €1 |
| ten 19 · Enter O                                             | TP and click on Sub                                                                      | mit                         |                                        |                           |                                                                       |                                           |
|                                                              |                                                                                          |                             |                                        |                           |                                                                       |                                           |
| M Inbox - nageshnmedcs 🛛 🗙 🕴 🙍                               | SAKALA X KGSC Reports                                                                    | 🗙 📔 🖁 Home e-SHRAM          | 🗙 📔 🏂 Seva Sindhu                      | × 🗹 C-DAC's eSign Service | × FREE Kannada Typing   × +                                           | 0 - Ø ×                                   |
| $\leftrightarrow$ $\rightarrow$ C $\square$ esignservice.cda | ac.in/esign2.1/OTP                                                                       |                             |                                        |                           |                                                                       | or 🕁 ℕ :                                  |
|                                                              |                                                                                          |                             |                                        |                           | 0.1                                                                   |                                           |
|                                                              |                                                                                          |                             |                                        |                           | सीडेक                                                                 |                                           |
|                                                              | Ministry of Electronics and<br>Information Technology                                    | Ľ                           | Power To Empower                       |                           | Centre for Development of<br>Advanced Computing                       |                                           |
| -                                                            | Government of India                                                                      | Variation                   |                                        | have a disasted from      | -                                                                     |                                           |
|                                                              |                                                                                          | rou are currently using C-L | one eoign bervice and have             | been reunected from       |                                                                       |                                           |
|                                                              |                                                                                          |                             | C Hastäksbar                           |                           |                                                                       |                                           |
|                                                              |                                                                                          |                             | ✓ हस्ताक्षर्थ<br>C-DAC's eSign Service |                           |                                                                       |                                           |
|                                                              |                                                                                          | Aadhaar Based e-Authe       | ntication                              |                           |                                                                       |                                           |
|                                                              |                                                                                          |                             |                                        |                           |                                                                       |                                           |
|                                                              |                                                                                          | 472245377750                |                                        |                           |                                                                       |                                           |
|                                                              |                                                                                          |                             |                                        |                           |                                                                       |                                           |

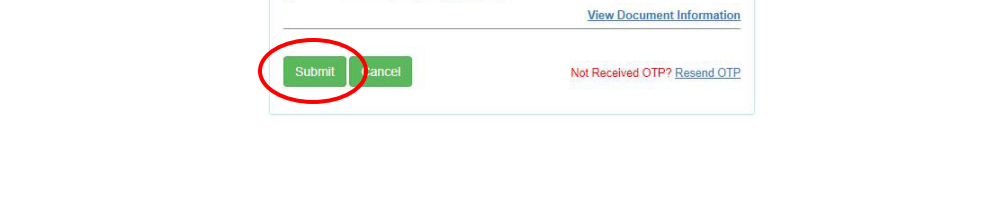

·····

I have read and provide my consent

| 🖶 🔎 Type here to search 🛛 🖸 🛱 🔚 🔤 💽 🖼 🖉 🧮 💭 🍕 🧏 🌽 💋 🙆 30°C Partiy sunny ^ 🕁 🖓 🚺 🔢 17. | 11:27<br>09-2021 🗄 |
|---------------------------------------------------------------------------------------|--------------------|

**Step 20 :** After **submit** is successful, acknowledgement will be generated. Acknowledgment consists of applicant details and application details for applicant's reference.

| WPS Office 2 LD0075210000023.pdf 👳 🗙 🕂                       |                                                                                                    |                                                                                                    |                    |                     | 🔟 Sign in 😫 🞯 Go Premium 🛛 – 🗗 🗙                |
|--------------------------------------------------------------|----------------------------------------------------------------------------------------------------|----------------------------------------------------------------------------------------------------|--------------------|---------------------|-------------------------------------------------|
| ≡ Menu ∨ 🗁 🖻 🕫 🕫 マ 🔹 (Home) Insert Comment Edit Page Protect | Tools                                                                                                    |                                                                                                    |                    |                     | 윤 @ ◎ □ : ^                                     |
|                                                              | C1/2           Rotate                                                                                                    | > auto Scroll * Read Mode Backgr                                                                                                    | ound * Screen Grab | Q Search Highlight* | , C<br>Note ™                                   |
|                                                              | 2                                                                                                    |                                                                                                    |                    |                     |                                                 |
|                                                              | ଞ୍ଚେଟ                                                                                                    | ಟಕ ಸರ್ಕಾರ                                                                                                    |                    |                     |                                                 |
| 0                                                            | Sakala Acknowle                                                                                                    | edgement/ಸಕಾಲ ಸ್ವೀಕೃತಿ                                                                                                    |                    |                     |                                                 |
|                                                              | Office Name /ಕಛೇರಿ ಹೆಸರು                                                                                                    | Labour Department/ಕಾರ್ಮಿಕ ಇಲಾಖೆ (Circle 13)                                                                                                    |                    |                     |                                                 |
| Ô.                                                           | Sakala No/2890 2003                                                                                                    | LD007S210000023                                                                                                    |                    |                     |                                                 |
| 49                                                           | Application Date / ecs ಯ ರಾಘಾಕ                                                                                                    | 16/04/2021<br>Application for Registration as Beneficiary with<br>the Kamataka Building and Other Construction<br>Workers Weitare Board/ಕರ್ನಾಟಕ ಕ್ರೇಟ್ ವಚ್ಚು ಇತರ<br>ನಿರ್ಮಾಣ ಕಾರ್ಮಿಕರ ಕರ್ಣಾ ಮಂಡಳೆಯಲ್ಲಿ<br>ಫ್ಲೇಎನೆਪ್ರವಿಯಾಗಿ ಡೊನೆಂದಾಯಿಸುವ ಅರ್ಜೆ |                    |                     |                                                 |
|                                                              | Applicant Name /ಅರ್ಜಿದಾರರ ಹೆಸರು                                                                                                    | Harish Ravindra Kaddimani                                                                                                    |                    |                     |                                                 |
|                                                              | Applicant Address /ಅರ್ಜಿದಾರರ ವಿಳಾಸ                                                                                                    | asdsa                                                                                                    |                    |                     |                                                 |
|                                                              | Mobile No /ಮೊಬೈಲ್ ಸಂಖ್ಯೆ                                                                                                    | 8050382354                                                                                                    |                    |                     |                                                 |
|                                                              | Documents Submitted<br>ಗಣಮಲಾತಿಗಳನ್ನುವಲ್ಲಿನಿದಮಾಹಿತಿ                                                                                                    | Type of document(s)<br>Attached<br>Age Proof<br>Self Attested Aadhar<br>Gard<br>Card                                                                                                    |                    |                     |                                                 |
|                                                              | Devenue Claire Amora 3 3 3                                                                                                    | Employment Certificate Employment Certificate                                                                                                    |                    |                     |                                                 |
|                                                              | Payment Mode / 22-23 202-23                                                                                                    | Not Applicable/esiduals/applicable/                                                                                                    |                    |                     |                                                 |
|                                                              | Transaction ID /ವುವಹಾರ ಐಡಿ                                                                                                    | Not Applicable/ಅತ್ತಯಸುವುದಿಲ್ಲ                                                                                                    |                    |                     |                                                 |
|                                                              | Transaction Date and Time /ನ್ಷವಹಾರ ದಿನಾಂಕ                                                                                                    | Not Applicable/ಅನ್ವಯುಸುವುದಿಲ್ಲ                                                                                                    |                    |                     |                                                 |
|                                                              | Transaction Reference Number / ನೃವಹಾರ ಉಲ್ಲೇವ<br>ಸಂಖ್ಯ (As applicable)                                                                                                    | <sup>ມ</sup> Not Applicable/ອອູດນະນວງລືອ                                                                                                    |                    |                     |                                                 |
|                                                              | Total Amount Paid /ಒಟ್ಟು ಪಾವತಿಸಿದ ಮೊತ್ತ                                                                                                    | Not Applicable/ಅಕ್ಷಯುವುದಿಲ್ಲ                                                                                                    |                    |                     |                                                 |
|                                                              | Application Fee /ಅರ್ಜಿ ಶುಲ್ಲ                                                                                                    | Not Applicable/ಅನ್ವಯಪುವುದಿಲ್ಲ                                                                                                    |                    |                     |                                                 |
|                                                              | Service Charge /3633 800                                                                                                    | Not Applicable/eigo00535)0g                                                                                                    |                    |                     |                                                 |
|                                                              | Note:                                                                                                    | Not Appressive Successing                                                                                                    |                    |                     |                                                 |
|                                                              | <ol> <li>This service request will be processed wit</li> <li>This service request will be processed with</li> <li>45 ebuild টারগাপ্পু adv ব্যারাজিকে পির্বাচিয়</li> </ol> | hin 45 working days. ಈ ಸೇವೆಯ ಅರ್ಜಿಯನ್ನು                                                                                                    |                    |                     |                                                 |
| □ Navigation  < < 1/2 >>   ← →                               |                                                                                                    | £                                                                                                    |                    | AA (D) [11]         | D 0% + 52                                       |
| E P Type here to search O 🖽 💼 🕋                              | 💽 🖾 📖 🗑                                                                                                    | i o 💰 😗 🧭                                                                                                    |                    | Sorc Part           | tly sunny ^ @ 답 4》 ENG 02:37<br>US 17-09-2021 📆 |

**Step 21 :** To download the certificate, go to the **sevasindhu.karnataka.gov.in** and click on **<u>Registered Users</u>** <u>Login Here</u>

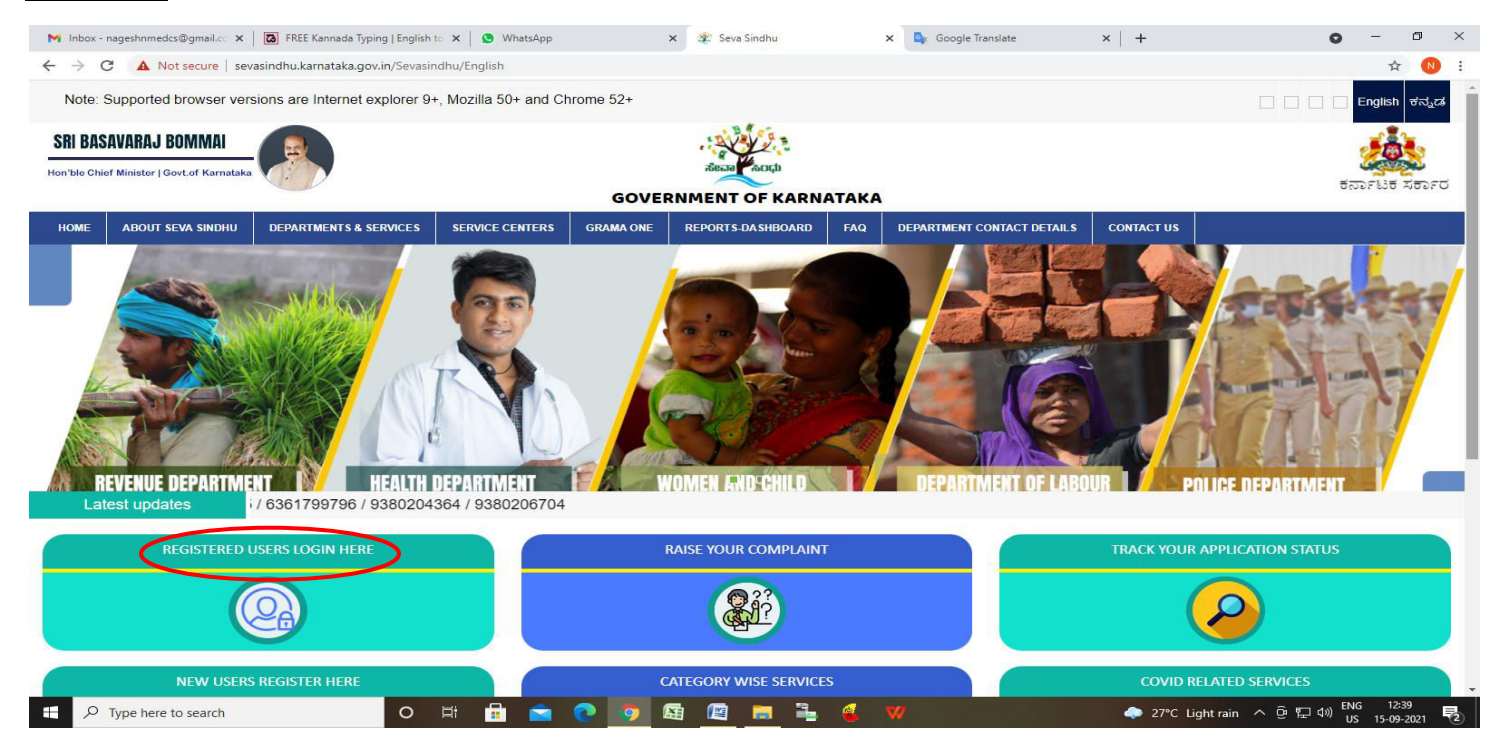

Step 22 : Once the login page is open, enter your username, password/OTP, captcha and click on Submit.

| M User Manuals - Higher 🗙 🛛 🔀 FREE Kannada Typing 🗙 🦐 Sev | a Sindhu 1 X 🕄 Track Application | × S WhatsApp        | × EsvicePlus Credential × + | - 0                                       | ×         |
|-----------------------------------------------------------|----------------------------------|---------------------|-----------------------------|-------------------------------------------|-----------|
| ← → C                                                     |                                  |                     |                             | or 🕁 N                                    | :         |
| 🗰 Apps M Gmail 💿 YouTube Ҟ Maps 🦐 ServicePlus-PrePro      | d                                |                     |                             |                                           |           |
| ಕರ್ನಾಟಕ ಸರ್ಕಾರ                                            | ಸೇವಾ ಸಿ<br>SEVA SIN              | ಂಧು<br>IDHU         | ABERRING AND ADDRESS        |                                           | *         |
| *                                                         |                                  |                     |                             |                                           |           |
| Apply for Se                                              | rvice                            | Check Yo            | ur Application Status       |                                           |           |
| 9611106670                                                |                                  | Select Departme     | ent 🗸                       |                                           |           |
|                                                           | Get OTP                          | Select Service      | ×                           |                                           |           |
| 552519 T                                                  | rpe here                         | Enter your Applicat | ion ID                      |                                           |           |
| Forgot Password   New user ? Register I                   | here   Know Your Eligibility     | •                   | theck Status Now            | Wa                                        |           |
| © All Rights Reserved                                     |                                  |                     | Powered by <u>SERVICEPI</u> | US                                        |           |
| Search for anything O                                     | H: 💽 🚖 🔽 開                       | <b>a</b> 🧿          | ^ @ <sup> </sup>            | に<br>1:12 PM<br>に<br>1:12 PM<br>5/24/2021 | $\supset$ |

**Step 23 :** Click on **View Status of Application --> Track application status**. Enter Application Reference Number (you can refer to Acknowledgment/SMS to get Application Reference Number) and click on **Get Data**.

| M Inbox - nageshnmedcs@gma 🗙 🛛 🖪                               | FREE Kannada Typing   Englis 🗙 📔 😤 Sev | a Sindhu             | 🗙 📔 😒 WhatsApp                                            | × ServicePlus-Prod | × + •                                | - 0                        | $\times$ |
|----------------------------------------------------------------|----------------------------------------|----------------------|-----------------------------------------------------------|--------------------|--------------------------------------|----------------------------|----------|
| $\leftrightarrow$ $\rightarrow$ C $\cong$ serviceonline.gov.in | n/karnataka/citizenServiceList.do      |                      |                                                           |                    |                                      | ☆ N                        | :        |
| 🔛 Apps M Gmail 💽 YouTube Ҟ                                     | Maps 🦻 ServicePlus-PreProd             |                      |                                                           |                    |                                      |                            |          |
| Service<br>Metadata-based Integrated e                         | Service Delivery Framework             |                      |                                                           |                    |                                      | Recipient State            | *        |
| Menu                                                           | =                                      |                      |                                                           |                    | 🏳 Themes 🥆 Language 🔻                | 👶 Asha D J                 | -        |
| 嶜 Manage Profile 🛛 🔾                                           | View Status Of Application / Trad      | k Application Status |                                                           |                    |                                      |                            |          |
| 📽 Apply for services 🛛 <                                       | From Data i                            |                      | To Data i                                                 |                    |                                      |                            | -        |
| 😶 View Status of Application 🗸 🗸                               | 24/03                                  | /2021                | to bate :                                                 | 24/05/2021         |                                      |                            |          |
| Track application status                                       | App Ref No. ES00                       | 25210000027          |                                                           |                    |                                      |                            |          |
| View Incomplete Application                                    |                                        |                      |                                                           |                    |                                      |                            |          |
| Revalidate Payment                                             |                                        |                      |                                                           |                    |                                      | Get Data                   |          |
| Modify Submissions                                             |                                        |                      |                                                           |                    |                                      |                            | 48       |
| 🚥 Messages & Alerts 🛛 🔍 🗸                                      |                                        |                      |                                                           |                    |                                      |                            | 51       |
|                                                                |                                        |                      |                                                           |                    |                                      |                            |          |
|                                                                |                                        |                      |                                                           |                    |                                      |                            |          |
|                                                                |                                        |                      |                                                           |                    | Activate Windows                     |                            |          |
|                                                                |                                        |                      | Digital India<br>over To Empower Open Government Data (00 | ) Plateren india   | Gorto Settings to activat<br>PMINDIA |                            |          |
| E Search for anything                                          | o <u>≓</u> i                           | 2 🖻 🗹                | 🚍 💼 🧔                                                     |                    | ~ 현 탓 <                              | 12:58 PM<br>(1)) 5/24/2021 | $\neg$   |

# Step 24 : Check Current Status of the application. If it is delivered, click on Delivered.

| M Inbox - nageshnmedcs@gma 🗙                                 | FREE Kannada T    | yping   Englis  🗙 | 粪 Seva Sindhu            | ×       | WhatsApp         | ×            | ServicePlus-Prod  | × +         | 0          | - 0                       | ×              |
|--------------------------------------------------------------|-------------------|-------------------|--------------------------|---------|------------------|--------------|-------------------|-------------|------------|---------------------------|----------------|
| $\leftrightarrow$ $\rightarrow$ C $\bullet$ serviceonline.go | v.in/karnataka/ap | plicationTrackSta | tus.do                   |         |                  |              |                   |             |            | \$                        | N :            |
| 👖 Apps M Gmail 🖸 YouTube                                     | Ҟ Maps 🛭 🦐 Ser    | vicePlus-PreProd  |                          |         |                  |              |                   |             |            |                           |                |
| Menu                                                         | ≡                 |                   |                          |         |                  |              |                   | P Themes    | ' Language | 🛨 🌡 🛛 Asha D              | 1 <del>-</del> |
| Manage Profile <                                             | View Stat         | us Of Applicatio  | n / Track Application St | tatus   |                  |              |                   |             |            |                           |                |
| 📽 Apply for services 🛛 🔇                                     |                   | From Date :       |                          |         | To Date :        |              | 44                |             |            |                           |                |
| <ul> <li>View Status of Application</li> </ul>               |                   |                   | 24/03/2021               |         |                  | 24/05/2021   |                   |             |            |                           |                |
| Track application status                                     |                   | App Ref No.       | ES002S210000027          |         |                  |              |                   |             |            |                           |                |
| View Incomplete Application                                  |                   |                   |                          |         |                  |              |                   |             |            |                           |                |
| Revalidate Payment                                           |                   |                   |                          |         |                  |              |                   |             |            | 🖹 Get Data                |                |
| Modify Submissions                                           |                   |                   |                          |         |                  |              |                   |             | -          |                           | -              |
| <ul> <li>Messages &amp; Alerts</li> </ul>                    | Show 10           | entries           |                          |         |                  |              |                   | Search:     |            |                           |                |
|                                                              | SNo ক⊭            | Service Name      |                          | ^↓      | Application Refe | rence No 🛛 🛧 | Submission Date ӎ | Due Date    | ∿+ Curr    | ent Status 🗠              | ÷              |
|                                                              | 1                 | Application for   | Death Certificate        |         | ES002S21000002   | 7            | 20/05/2021        | 21/05/2021  | Deliv      | vered                     |                |
|                                                              | Showing 1 to      | 1 of 1 entries    |                          |         |                  |              |                   | First Previ | ious 1     | Next Las                  | t              |
|                                                              |                   |                   |                          |         |                  |              |                   | Activate V  | Vindow     | S<br>ate Windows          |                |
|                                                              |                   |                   |                          | a norte | data             | aovin        | india 🖉 👝         | 😐           | •          |                           |                |
| $   \not \sim                                 $              |                   | 0                 | H 💽 🖻                    |         |                  |              |                   |             | ^ @ ₽      | 4ッ) 12:58 PM<br>5/24/2021 | $\Box$         |

# Step 25 : Under Issue Document(s), click on Output certificate

| 附 Inbox - nageshnmedcs@gma 🗙 🛛 🖪 FREE I                               | Kannada Typi              | ing   Englis 🗙 📔 🐲 Seva Sindhu | ×            | S WhatsApp                            | × 🔊       | ervicePlus-Prod |         | × +                               | 0                              | -                                           | ٥             | $\times$ |
|-----------------------------------------------------------------------|---------------------------|--------------------------------|--------------|---------------------------------------|-----------|-----------------|---------|-----------------------------------|--------------------------------|---------------------------------------------|---------------|----------|
| $\leftrightarrow$ $\rightarrow$ C $\bullet$ serviceonline.gov.in/karn | ataka/appl                | icationTrackStatus.do#         |              |                                       |           |                 |         |                                   |                                | ☆                                           | N             | :        |
| 🗰 Apps M Gmail 🖸 YouTube Ҟ Maps                                       | Servic                    | ePlus-PreProd                  |              |                                       |           |                 |         |                                   |                                |                                             |               |          |
| Service<br>Metadata-based Integrated eService                         | <b>Lun</b><br>Status of A | pplication                     |              |                                       |           |                 | ×       |                                   |                                |                                             |               |          |
| Menu                                                                  |                           |                                |              |                                       |           |                 | -       |                                   |                                | - <b>å</b> A                                |               | -        |
|                                                                       | Applica                   | tion Reference Number :        |              | ES002S210000027                       |           |                 | 11      |                                   |                                |                                             |               | -        |
| 矕 Manage Profile 🛛 🖌                                                  | Name o                    | f the Service :                |              | Application for Death Cert            | ificate   |                 | ы       |                                   |                                |                                             |               |          |
| 📽 Apply for services 🧹                                                | Applied                   | I By :                         |              | Asha D J                              |           |                 | 11      |                                   |                                |                                             |               |          |
| View Status of Application ~                                          | Applica                   | tion due Date :                |              | 21/05/2021                            |           |                 | ы       |                                   |                                |                                             |               |          |
| • Track application status                                            |                           |                                |              |                                       |           |                 | 11      |                                   |                                |                                             |               |          |
| View Incomplete Application                                           | S.No.                     | Task Name                      | Form Details | Issued Document(s)                    | Status    | Remarks         |         |                                   |                                |                                             |               |          |
| Revalidate Payment     Modify Submissions                             | 1                         | Application Submission         | View         | Acknowledgement                       | Completed | NA              |         |                                   |                                |                                             | ata           |          |
| Messages & Alerts                                                     | 2                         | Push application data to DB    | NA           | Nil                                   | Forwarded | View            |         |                                   |                                |                                             |               |          |
|                                                                       | 3                         | Callback Webservice            | NA 🤇         | Output Certificate                    | Delivered | View            | -       | Search:                           |                                |                                             |               |          |
|                                                                       |                           |                                |              |                                       |           | Clo             | se<br>G | Date<br>Stivate V<br>o to Setting | Cur<br>Vind own<br>Is to activ | rent Statu<br>Ş <sub>ered</sub><br>ate Winc |               |          |
| Sho                                                                   | wing 1 to 1               | of 1 entries                   | <u> </u>     |                                       |           |                 |         |                                   | ous 1                          | Next                                        | Last<br>B PM, |          |
| Search for anything                                                   |                           |                                | 🗹 🗹 🗖        | · · · · · · · · · · · · · · · · · · · |           |                 |         |                                   | ^ 면 뜌                          | (10) 5/24                                   | /2021         |          |

**Step 26 :** Registration as Beneficiary with the Karnataka Building and Other Construction Workers Welfare **Board-Identity card** will be downloaded. You can print the certificate if required.

| WPS Office 😰 LD0075210000023.pdf 📮 😰 LD0075210000014.pdf                                                                                                    | ₽× +                                    | 🛛 🛛 🔄 🕄 🖓 Go Premium 🛛 — 🗗 🗙     |
|----------------------------------------------------------------------------------------------------|-----------------------------------------|----------------------------------|
| = Menu 🗸 🖻 🖻 🕫 여 후 (Home) Insert Comment Edit Page Pro                                                                                                    | otect Tools                             | <u> 2</u> @ - : ^                |
| <ul> <li> <sup>®</sup> Hand Tool         <sup>™</sup> Hand Tool         <sup>®</sup> Genet Tool         <sup>™</sup> Edit Content<sup>™</sup> PDF to Office<sup>™</sup> PDF to Picture Annotate         <sup>™</sup> Ω<sup>™</sup> Ω<sup>™</sup> Ω<sup>™</sup> <sup>™</sup> Ω<sup>™</sup> <sup>™</sup> <sup>™</sup> <sup>™</sup></li></ul> | Q     □h     <                          | ↓<br>Note *                      |
|                                                                                                    | <image/>                                |                                  |
| This document contains 1 signatures, where 1 signature validity is unknown.                                                                                                    |                                         | View                             |
| INavigation   K < 1/1 >>   € →                                                                                                    | 1 i i i i i i i i i i i i i i i i i i i | ] [b]; [□] 60% + 55              |
| 🕂 🔎 Type here to search 🛛 🛛 🛱                                                                                                    | 🖻 💽 🖾 🛤 🏣 🧿 👶 🤫 🥔 🔷 🛆 🛆                 | irtly sunny ^ @ 타고 4》) ENG 02:37 |